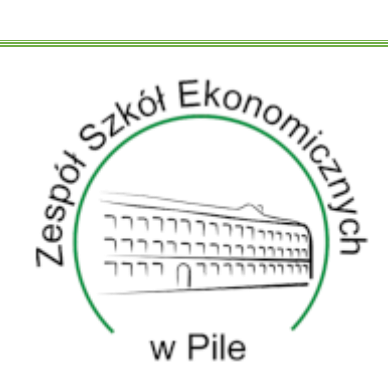

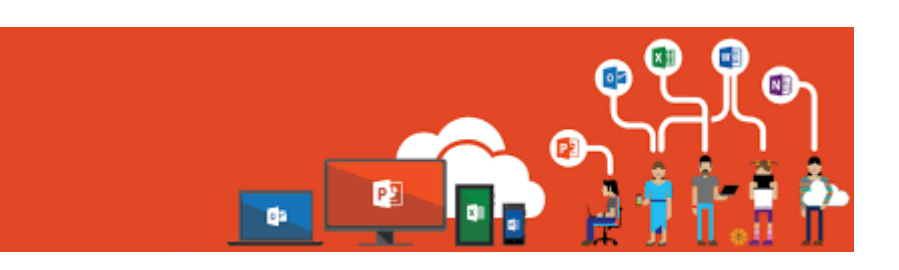

# UZYSKANIE DOSTĘPU DO OFFICE 365

Przygotował: Wiktor Grzegorek

## SPIS TREŚCI

| Nstęp                           | ; |
|---------------------------------|---|
| Aktywacja dostępu do Office 365 | ŀ |
| Krok 1:                         | ŀ |
| Krok 2:                         | ŀ |
| Krok 3:                         | ) |
| Krok 4:6                        | , |
| Krok 5:6                        | ; |
| Krok 6:                         | , |
| Krok 7:                         | ; |
| Krok 8:                         | ) |
| Zakończenie11                   | - |

#### WSTĘP

- Ten poradnik ma na celu ukazać, jak uzyskać dostęp do pakietu Office 365 naszej szkoły.
- 2. Pakiet ten umożliwia korzystanie z podstawowych programów MS office, tj.: Microsoft Teams, Microsoft Word, Microsoft PowerPoint, itd.
- Uzyskanie dostępu do tego oprogramowania umożliwia szybsze i lepsze komunikowanie się np. między uczniem a nauczycielem, a również dzięki aplikacji Microsoft Teams można prowadzić lekcje w przypadku zdalnego nauczania.
- 4. Każdy uczeń dostanie adres e-mail i hasło, które trzeba użyć przy pierwszym logowaniu. Wygląda to mniej więcej tak:

 <u>nr1111@zse.pila.pl</u> (,,nr" i dalsze liczby to jest numer w księdze uczniów, który też widnieje na legitymacji szkolnej albo numer udostępni wychowawca)

 hasło: XXXX (tutaj hasło składa się z losowych liter i cyfr, jednak jest ono jednorazowe i będzie wymagana zmiana hasła)

### AKTYWACJA DOSTĘPU DO OFFICE 365

#### Krok 1:

Wchodzimy na stronę www.office.com

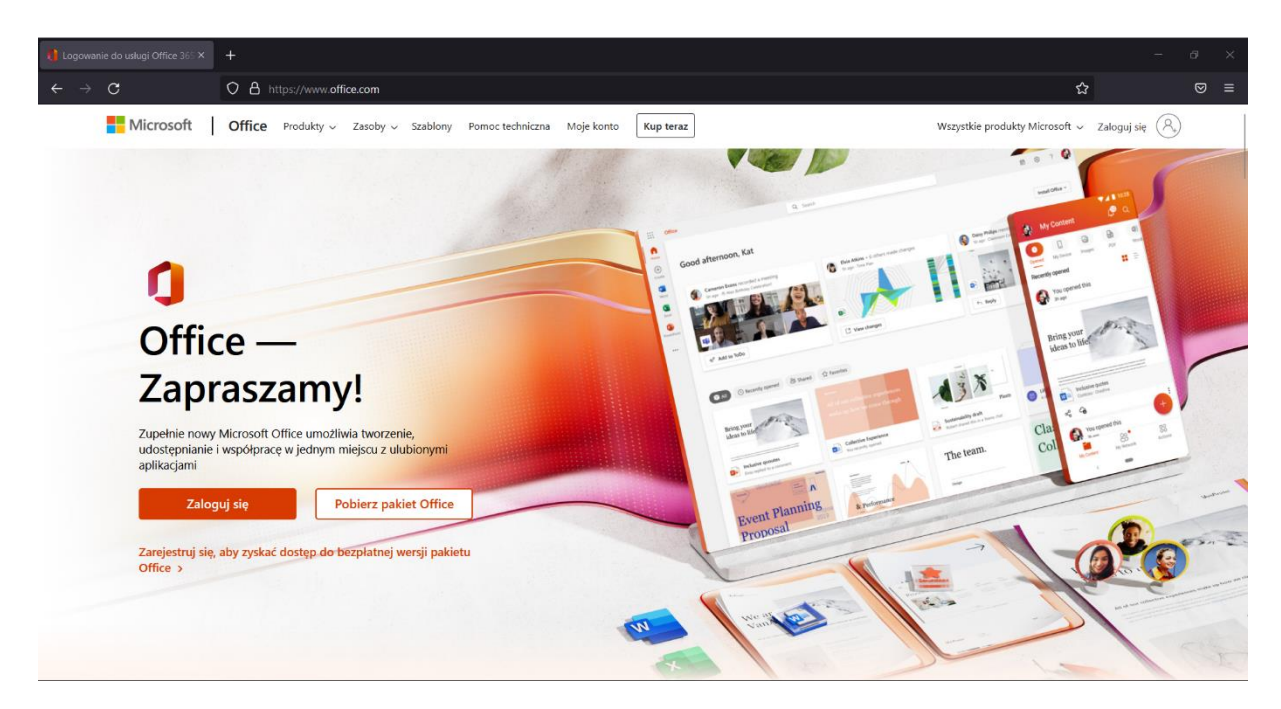

#### Krok 2:

Logujemy się do Office wybierając zakładkę lub tez przycisk Zaloguj się

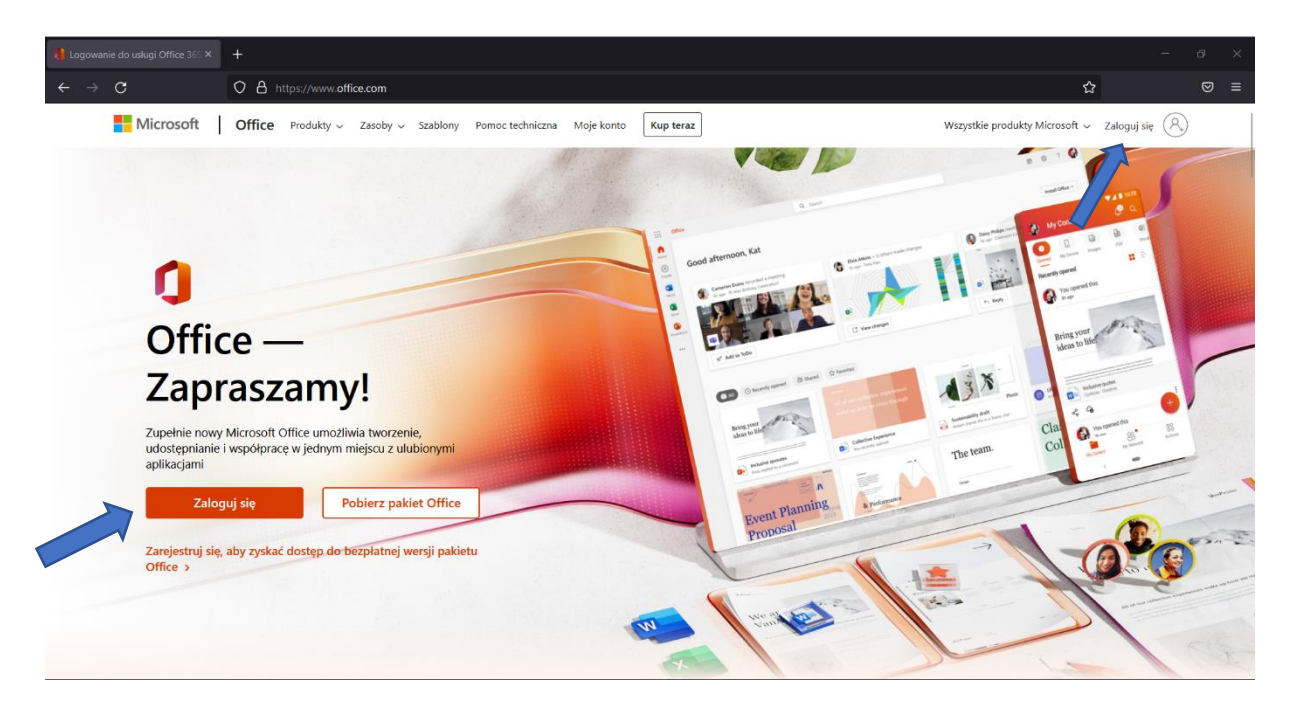

#### Krok 3:

Na początku wpisujemy adres e-mail, który został podany. W ramach potrzeb tego poradnika został przygotowany testowy użytkownik.

| C $\dot{\mathbf{C}}$ $\dot{\mathbf{C}}$ $\dot{\mathbf{C}}$ $\dot{\mathbf{C}}$ $\dot{\mathbf{C}}$ $\dot{\mathbf{C}}$ $\dot{\mathbf{C}}$ $\dot{\mathbf{C}}$ $\dot{\mathbf{C}}$ $\dot{\mathbf{C}}$ $\dot{\mathbf{C}}$ $\dot{\mathbf{C}}$ $\dot{\mathbf{C}}$ $\dot{\mathbf{C}}$ | ≡ |
|----------------------------------------------------------------------------------------------------|---|
| Microsoft<br>Zaloguj<br>rr9990/20se.pilapl<br>Ne mass konta? Utwórz jel<br>Ne motesz uzyskał dostępu do konta?<br>Wisterz Dadaj<br>Opcje logowania                                                                                                    | e |

Po wpisaniu adresu e-mail klikamy Dalej

#### Krok 4:

Wpisujemy otrzymane hasło dostępu i przechodzimy dalej, klikając Zaloguj

| Eugowanie na koncie 🛛 🗙         |                                                                                                    |                              |  |
|---------------------------------|----------------------------------------------------------------------------------------------------|------------------------------|--|
| $\leftrightarrow \rightarrow C$ | 🗘 A 🗢 https://login.microsoftonline.com/common/oauth2/v2.0/authorize?client_id=4765445b-32c6-49b0-83e6-1d93765276ca&redirect_uri=https%3A%2P%2Pwww.offic 🏠 |                              |  |
|                                 | <complex-block><text><text><text><text></text></text></text></text></complex-block>                                                                        | a prywetności i pliki cookie |  |

#### Krok 5:

Musimy ustawić swoje własne hasło. W tym celu musimy najpierw wpisać bieżące hasło (czyli tymczasowe, które dostaliśmy) a następnie ustawiamy personalne hasło. Ze względów bezpieczeństwa najlepiej, gdyby te hasło składało się z wielkich i małych liter, liczb czy też znaków specjalnych.

| 🚦 Logowanie na koncie 🛛 🗙            | +.                                                                                                    | - & ×                                      |
|--------------------------------------|----------------------------------------------------------------------------------------------------|--------------------------------------------|
| $\leftrightarrow \rightarrow \sigma$ | O A ↔ https://login.microsoftonline.com/common/login                                                            | ☆ ♡ ≡                                      |
|                                      | Microsoft regs@gsze.pila.pl Datsiz zaktualizować hasko, ponieważ logujesz się person za kub Twoje hasko wygasko | Kowania Ochrona prywatności i piłki cockie |

#### Następnie wybieramy Zaloguj

| Eugowanie na koncie 🔸           | +                                                                                                    | - Ø                               | $\times$ |
|---------------------------------|----------------------------------------------------------------------------------------------------|-----------------------------------|----------|
| $\leftrightarrow \rightarrow c$ | O A or https://login.microsoftonline.com/common/login                                                                                        | ☆ ♡                               | =        |
|                                 | <section-header> Microsoft mgs@gsze.pila.pi Datatalizować hasto, ponieważ logujesz się pierwszy raz lub Twoje hasto wygasto</section-header> | chrona prywatności i pliki cockie |          |

#### Krok 6:

Jak widać poniżej, potrzebujemy więcej informacji do zabezpieczenia konta. Wybieramy Dalej

| E Logowanie na koncie 🛛 🗙       | +                                                    | -                             | ø ×   |
|---------------------------------|------------------------------------------------------|-------------------------------|-------|
| $\leftrightarrow \rightarrow G$ | O A https://ogin microsoftonline.com/common/SSPR/End | ☆                             | ⊠ ≡   |
|                                 | <complex-block></complex-block>                      | Cchrona prywatności i piłki d | ookie |

#### Krok 7:

Możemy dodać swój numer telefonu oraz prywatny e-mail. Dodanie tych rzeczy jest przydatne w przypadku utraty dostępu do konta. Aby to zrobić musimy wybrać link **Skonfiguruj teraz** 

| Nie strać dostępu do swojego konto X |     |                                                                                                    |              |   |  |
|--------------------------------------|-----|----------------------------------------------------------------------------------------------------|--------------|---|--|
| $\leftarrow \rightarrow c$           | 0 8 | https://account.activedirectory windowsazure.com/passwordreset/register.aspx?x-client-Ver=6.16.0.0&x-client-SKU=ID_NETSTANDARD2_0&client-request-id=750f8                                                                                                    | db1 <b>አ</b> | ⊌ |  |
|                                      |     | Mouse Mouse Mo |              |   |  |
|                                      |     | 62022 Microsoft Informacje prawne   Ochrona prywatności                                                                                                    |              |   |  |
|                                      |     |                                                                                                    |              |   |  |

W przypadku dodawania numeru wygląda to tak...

| C O C A http://accunt.activedirect/up/windowszurze.com/password/rest//rigiter.aspa/x.dient Ver.616.0080x.dient SUIJ-100.NUTSTAILABD20.00.dient ver.est.64.7000th C C C C C C C C C C C C C C C C C C C                                                                                                    | Nie strać dostępu do swojego kont: × 🛛 + |                                                                                                    |                                                                                                    |                | - | đ | × |
|----------------------------------------------------------------------------------------------------|------------------------------------------|----------------------------------------------------------------------------------------------------|----------------------------------------------------------------------------------------------------|----------------|---|---|---|
| Imposed       megage (desception of a structure)         View structure (desception of a structure)       View structure)         Very structure (desception of a structure)       Very structure)         Very structure)       Very structure)         Very s | ← → C O A                                | https://account.activedirectory.windowsazure.com/passwordreset/register.aspx?x-client-Ver=6.16.0.080x-client-SKU=ID_NETSTANDARD2_08cdie                                                                   |                                                                                                    | -id=750f8db1 🕻 | ን | ତ |   |
| Nie strać dostępu do swojego konta!   Wyrki ponzar name telefonu uwierzyteinana Wyrki do mnie Sta5-a Wstrz                                                                                                    |                                          | Morosoft nr9998@zses                                                                                                    | ila.pl                                                                                                    | ?              |   |   |   |
| ©2022 Microsoft Informacje prawne   Ochrona prywatności                                                                                                    |                                          | Nie strać dostępu do swojego konta!<br>Zweyfikij ponizzy numer telefonu uwierzytelniania<br>Wyterz kaj lub region<br>Wytorwadź numer telefonu uwierzytelniania<br>wyślij do mnie SMS-a<br>zadzwoń do mnie | strać dostępu do swojego konta!<br>kuj ponizzy numer telefonu uwierzytelniania<br>zz kraj lub region<br>ad z numer telefonu uwierzytelniania<br>wyślij do mnie SMS-a zadzwoń do mnie<br>wsterz |                |   |   |   |
|                                                                                                    |                                          | ©2022 Microsoft Informacje prawne   Ochrona prywatności                                                                                                    |                                                                                                    |                |   |   |   |
|                                                                                                    |                                          |                                                                                                    |                                                                                                    |                |   |   |   |

...a w przypadku adresu e-mail tak:

| Nie strać dostępu do swojego konta X | +                                                                                                    |                                                       | - ø × |
|--------------------------------------|----------------------------------------------------------------------------------------------------|-------------------------------------------------------|-------|
| $\leftarrow \rightarrow c$           | O A https://account.activedirectory.windowsazure.com/passwordreset/register.aspx?x-client-Ver=6.16.0.08x-client                                                                                    | nt-SKU=ID_NETSTANDARD2_0&client-request-id=750f8db1 🏠 | ⊚ ≡   |
|                                      | Thirosoft                                                                                                    | nr9998@zse.pila.pl   <b>?</b>                         |       |
|                                      | Nie strać dostępu do swojego konta! Merytki ponizzy adres e-mail uwierzytelniania. Nie uzywal podstawowego służbowego adresu e-mail. Merować adrese e-mail uwierzytelniania Wylij władomość e-mail |                                                       |       |
|                                      | ©2022 Microsoft Informacje prawne   Ochrona prywatności                                                                                                    |                                                       |       |
|                                      |                                                                                                    |                                                       |       |

Ta czynność nie jest wymagana, lecz warto to zrobić dla bezpieczeństwa naszego konta.

Po wpisaniu np. maila system poprosi nas aby wysłać weryfikującą wiadomość e-mail. Wystarczy tylko wejść na swoją pocztę, odczytać wysłaną wiadomość, zweryfikować i adres będzie dodany/

W przypadku telefonu będzie to wysłanie sms-a.

#### Krok 8:

Po skonfigurowaniu wszystkich potrzebnych rzeczy wita nas interfejs pakietu internetowego Office 365.

| 🚺 Microsoft Offi                       | rice — strona głów 🗙 🛛 🕂 |             |                                                                                                    | - 0 X |
|----------------------------------------|--------------------------|-------------|----------------------------------------------------------------------------------------------------|-------|
| $\leftrightarrow \rightarrow c$        | O A https://www.office.c | pm/?auth=2  |                                                                                                    | ☆ ♡ ≡ |
|                                        |                          |             |                                                                                                    |       |
| 二二二 三三三三三三三三三三三三三三三三三三三三三三三三三三三三三三三三三三 |                          | crosoft 365 | Witamy w nowym Office, Janusz   Dzięki pakietowi Office dla instytucji edukacyjnych możesz tworzyć, organizować i współpracować ze sowimi uczniami w jednym miejscu owowych w fumze. <ul> <li>• twozenie i przechowywanie plików, lekcji i zadań owowych w fumze.</li> <li>• Intucjnie organizuj zawartość i bądź na bieżąca z postępami ucznia</li> <li>• twose sporządzanie notatek, organizowanie i duostępnianie projektów uczniom</li> </ul> |       |
|                                        |                          |             |                                                                                                    | -     |

| ( Microsoft                          |                                        |                            |                   |                                                                                                    |     |                            |     |
|--------------------------------------|----------------------------------------|----------------------------|-------------------|----------------------------------------------------------------------------------------------------|-----|----------------------------|-----|
| $\leftarrow \   \rightarrow $        | с                                      | O A https://www.office.com | <b>n</b> /?auth=2 |                                                                                                    |     | 쇼                          |     |
|                                      | 10000000000000000000000000000000000000 | Office                     | 🔎 Wyszukaj        |                                                                                                    | ¢   | 🕲 ? G-24 Janusz No         |     |
| Narzędzi                             | Dobry wie                              | czór                       |                   |                                                                                                    |     | Zainstaluj pakiet Office 🗸 | -   |
| Moja zaw<br>Outlook<br>Teams<br>Word | C                                      |                            |                   | Rozpocznij<br>Rozpocznij kompilowanie środowiska Office, tworząc coś nowego.<br>Utwórz nowe Odkrywaj aplikacje | 🤹 🖉 |                            |     |
| Excel<br>PowerPoint<br>OneNote       | Szybki dostę                           | p<br>() Ostatnio otwierane | 88 Udostępnione   | ✿ Ulubione +                                                                                                   |     | ↑ Przekaż   🚍 8            | Q   |
| Forms<br>Aplikacje                   |                                        |                            |                   | a 🔏 📼                                                                                                    |     | 🗭 Opin                     | nia |

Pomyślnie przeszliśmy przez aktywacje dostępu do naszego konta i już możemy w pełni korzystać z pakietu Office 365!

## ZAKOŃCZENIE

Tak wygląda aktywacja naszego konta na office.com. Jest ona banalnie prosta i każdy powinien sobie z nią poradzić. ③